Пройти веб-квест: <u>https://joyteka.com/100127136</u> (для тех, кого не было на парах 12-13 января) + создать свой по теме «История киберспорта»

# СОЗДАТЬ ВЕБ-КВЕСТ МОЖНО С ТЕЛЕФОНА!

Инструкция к практической работе «Создание веб-квеста на платформе Joyteka по теме «История киберспорта»»

1. Зарегистрируйтесь на платформе: <u>https://joyteka.com/ru/login</u>

| a joyteka.com | Вход и р                                           | регистрация |  |
|---------------|----------------------------------------------------|-------------|--|
|               | Готовы                                             | начать?     |  |
|               | вход                                               | РЕГИСТРАЦИЯ |  |
|               | Ваш E-mail<br>Введите адрес e-mail                 | 0           |  |
|               | Введен некорректный адрес<br>Придумайте пароль     |             |  |
|               | Не менее 8 символов<br>Необходимо более 7 символов | (1)         |  |
|               | ЗАРЕГИСТ                                           | РИРОВАТЬСЯ  |  |

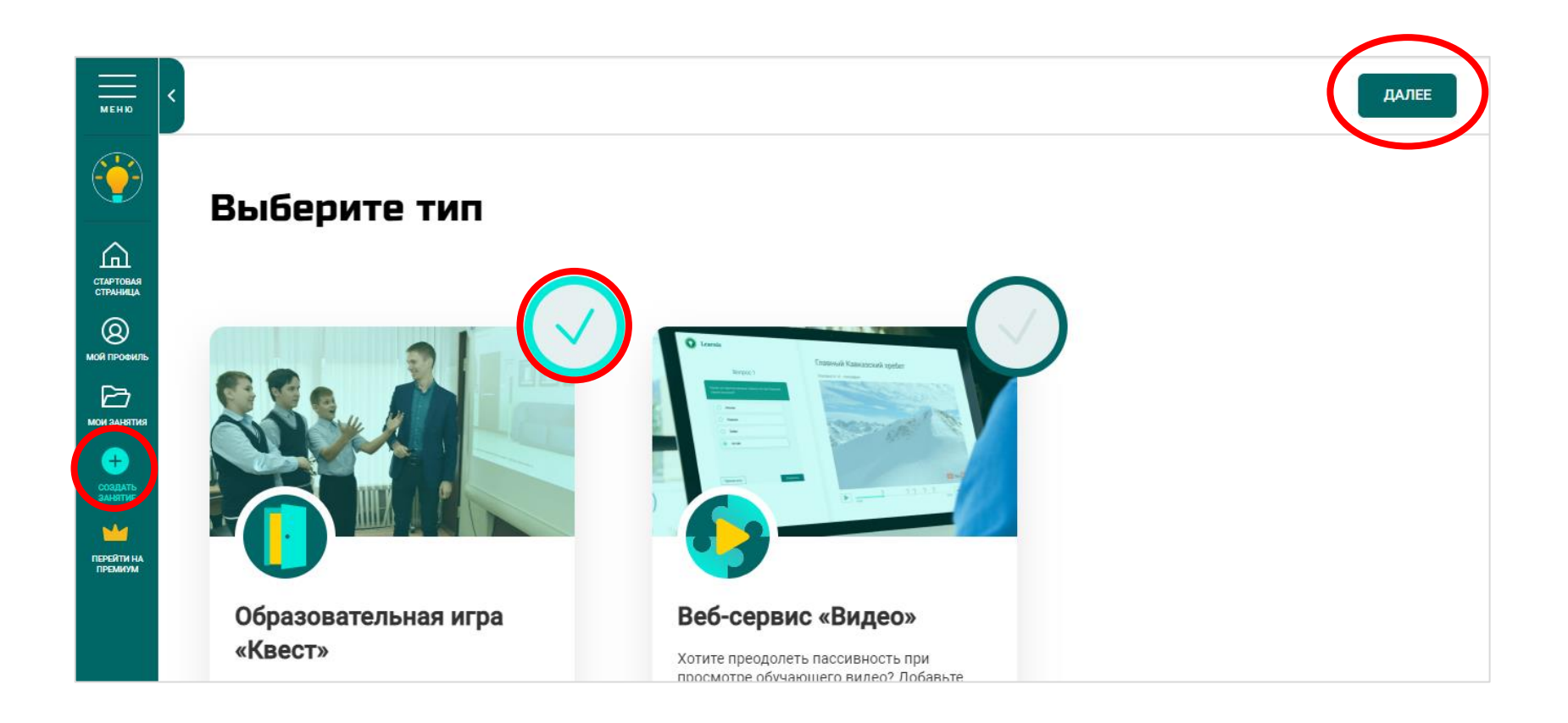

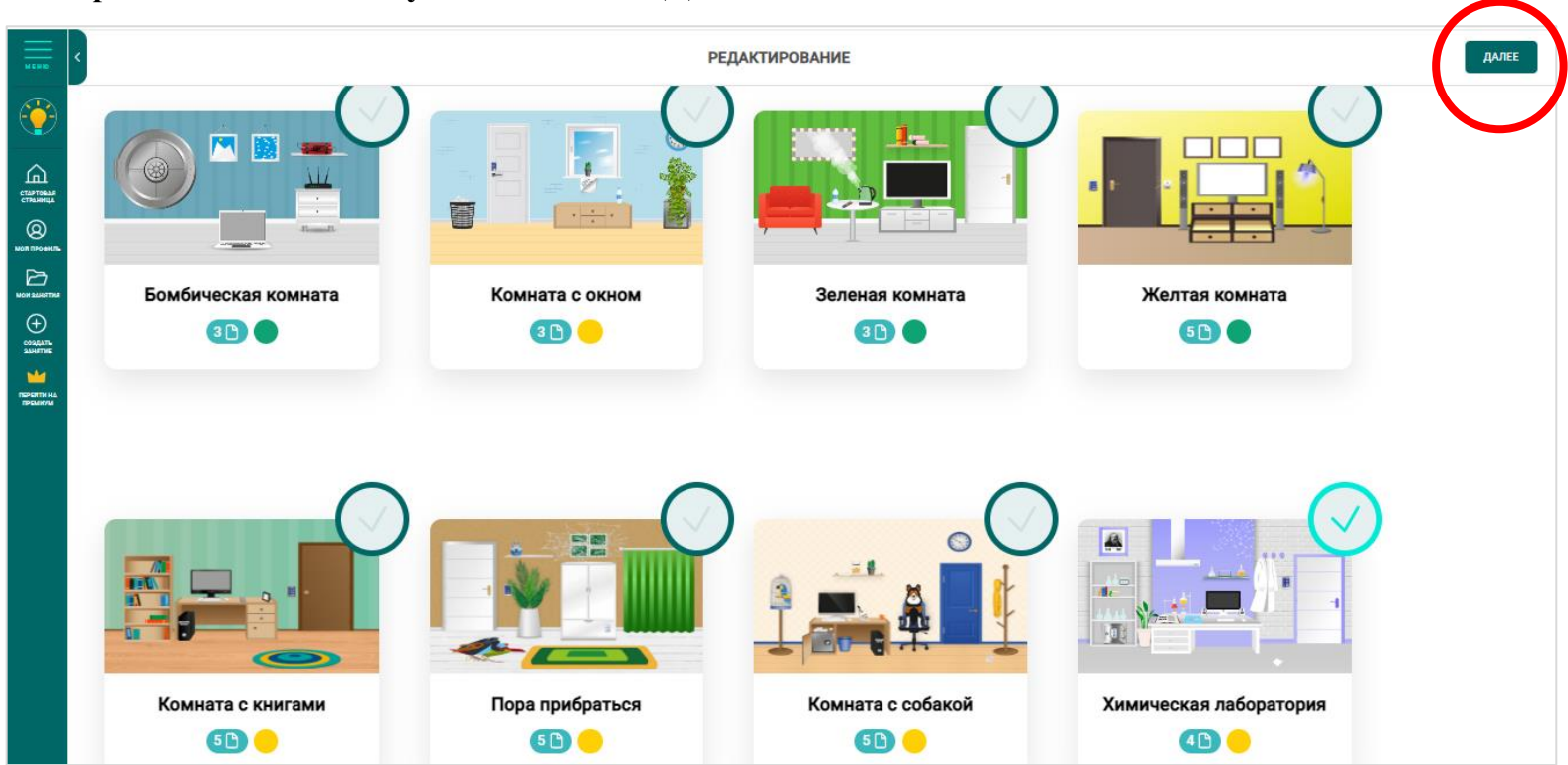

### 2. Выберите квест-комнату → Нажмите «Далее»

### 3. Ввведите название и добавьте предисловие к квесту

#### Введите название урока

Добавьте предисловие перед началом прохождения квеста

Впишите краткое описание

### Пример:

#### Побег из химической лаборатории

Добавьте предисловие перед началом прохождения квеста

Похимичим снова? На этот раз ваша задача — выбраться из лаборатории. Выполняйте задания, подбирайте код — и дверь откроется.

//

1

#### 4. Загрузите задания. Нажмите на номер, чтобы загрузить 1 задание (повторите для остальных)

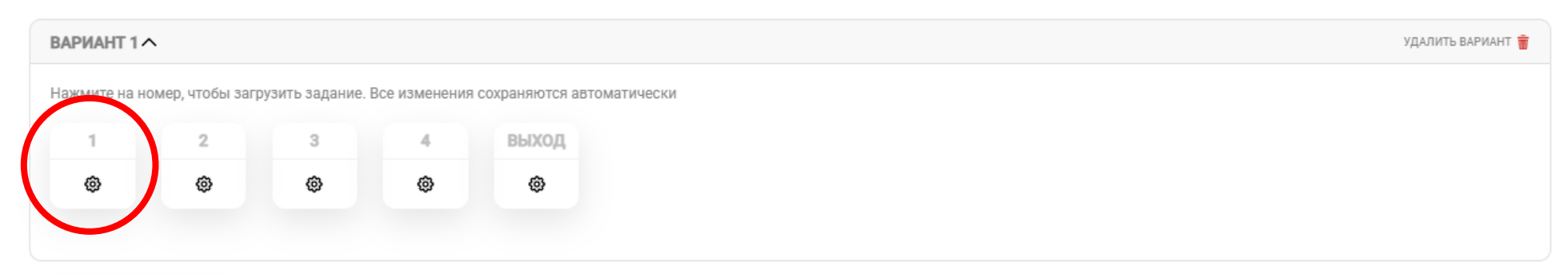

ЗАГРУЗИТЕ ЗАДАНИЯ

# 6. Выберите тип добавления (тип ответа на вопрос):

- Одиночный выбор (из предложенный вариантов ответа только один правильный)
- Множественный выбор (несколько правильных ответов на вопрос)
- Открытый вопрос (нужно вписать ответ самостоятельно)

#### ЗАГРУЗИТЕ ЗАДАНИЯ

| ВАРИАНТ 1       |                 |                 |               |                     |     |   | УДАЛИТЬ ВАРИАНТ 🍍                                                           |
|-----------------|-----------------|-----------------|---------------|---------------------|-----|---|-----------------------------------------------------------------------------|
| Нажмите на но   | мер, чтобы загр | рузить задание. | Все изменения | я сохраняются автом | ски |   |                                                                             |
| 1               | 2               | 3               | 4             | выход               |     |   |                                                                             |
|                 | ۵               | ۵               | ۵             | ۵                   |     |   |                                                                             |
| Тип добавления  |                 |                 |               |                     |     |   |                                                                             |
| Открытый во     | прос            |                 |               |                     |     | ~ | Ĵ                                                                           |
| Напишите вопрос |                 |                 |               |                     |     |   | Перетащите сюда файлы или нажмите, чтобы загрузить<br>изображение или аудио |
| Впишите его сюд | 1               |                 |               |                     |     |   | Формат: PNG, JPEG, BMP, MP3, AAC, OGG до 20 MБ                              |
|                 |                 |                 |               |                     |     |   |                                                                             |
| Добавьте вар    | иант ответа     |                 |               |                     |     |   | $\otimes$                                                                   |

7 Напишите вопрос или загрузите задание в виде изображение (можно создать картинку в PowerPoint и сохранить в формате JPEG)

| РИАНТ 1                    |                  |                 |               |                      |
|----------------------------|------------------|-----------------|---------------|----------------------|
| жмите на но                | омер, чтобы загр | рузить задание. | Все изменения | сохраняются автоматі |
| 1                          | 2                | 3               | 4             | выход                |
|                            | ٥                | 0               | ٢             | 0                    |
| )ТКРЫТЫЙ В<br>ишите вопрос | опрос            |                 |               |                      |
| пишите его сю,             | a                |                 |               |                      |
|                            |                  |                 |               |                      |

| IAHT 1 ^                            |               |                |               |                           |   |                                                                                                    |
|-------------------------------------|---------------|----------------|---------------|---------------------------|---|----------------------------------------------------------------------------------------------------|
| ите на номер,                       | р, чтобы загр | узить задание. | Все изменения | сохраняются автоматически |   |                                                                                                    |
| 1                                   | 2             | 3              | 4             | выход                     |   |                                                                                                    |
|                                     |               |                |               |                           |   |                                                                                                    |
| іавления                            | ٢             | 0              | ٢             | <b>@</b>                  |   |                                                                                                    |
| авления<br>рытый вопро<br>те вопрос | œ             | 0              | ٢             | ۲                         | ¥ | Real summary interest and a summary interest and a summary interest |

# 8. Напишите вопрос и варианты ответов в зависимости от типа добавления ОДИНОЧНЫЙ ВЫБОР

| ВАРИА      | HT 1 ^          |              |             |               |                   |         |    | УДАЛИТЬ ВАРИАН                                                            |
|------------|-----------------|--------------|-------------|---------------|-------------------|---------|----|---------------------------------------------------------------------------|
| Нажми      | те на номер, чт | тобы загрузи | ть задание. | Все изменения | сохраняются автом | гически |    |                                                                           |
| 1          |                 | 2            | 3           | 4             | выход             |         |    |                                                                           |
| =          |                 | 0            | ٥           | ۲             | ۲                 |         |    |                                                                           |
| Тип добав  | вления          |              |             |               |                   |         |    |                                                                           |
| Один       | очный выбор     |              |             |               |                   |         | ~  | t                                                                         |
| Напишите   | евопрос         |              |             |               |                   |         |    | Перетащите сюда файлы или нажмите, чтобы загрузи<br>изображение или аудио |
| Скольк     | o?              |              |             |               |                   |         | // | Формат: PNG, JPEG, BMP, MP3, AAC, OGG до 20 МБ                            |
| 0          | 5               |              | $\otimes$   |               |                   |         |    |                                                                           |
| ۲          | 4               |              | $\otimes$   |               |                   |         |    |                                                                           |
| 0          | 3               |              | $\otimes$   |               |                   |         |    |                                                                           |
| $\bigcirc$ | 2               |              | $\otimes$   |               |                   |         |    |                                                                           |

# • МНОЖЕСТВЕННЫЙ ВЫБОР

| ВАРИ/    | AHT 1 ^    |                |                 |               |                         |
|----------|------------|----------------|-----------------|---------------|-------------------------|
| Нажми    | ите на ном | иер, чтобы заг | рузить задание. | Все изменения | а сохраняются автоматич |
| 1        |            | 2              | 3               | 4             | выход                   |
| I        | ∎ )        | ۵              | ۲               | ۲             | ۲                       |
| Гип доба | авления    |                |                 |               |                         |
| Мно      | жественн   | ый выбор       |                 |               |                         |
| апишит   | те вопрос  |                |                 |               |                         |
| Сколы    | ко?        |                |                 |               |                         |
|          |            |                |                 |               |                         |
|          | 5          |                | $\otimes$       |               |                         |
|          | 4          |                | $\otimes$       |               |                         |
|          | 3          |                | $\otimes$       |               |                         |
| _        |            |                | 0               |               |                         |
| <b>~</b> | 2          |                | $\otimes$       |               |                         |

# • ОТКРЫТЫЙ ВОПРОС

| ВАРИАНТ 1       |                |                 |               |                  | УДАЛИТЬ ВАРИАНТ 📅                                                           |
|-----------------|----------------|-----------------|---------------|------------------|-----------------------------------------------------------------------------|
| Нажмите на но   | мер, чтобы заг | рузить задание. | Все изменения | а сохраняются ав | зтоматически                                                                |
| 1               | 2              | 3               | 4             | выход            |                                                                             |
|                 | ٥              | ۲               | ۲             | ۲                |                                                                             |
| Тип добавления  |                |                 |               |                  |                                                                             |
| Открытый во     | прос           |                 |               |                  | ✓ 1                                                                         |
| Напишите вопрос |                |                 |               |                  | Перетащите сюда файлы или нажмите, чтобы загрузить<br>изображение или аудио |
| Сколько?        |                |                 |               |                  | Формат: PNG, JPEG, BMP, MP3, AAC, OGG до 20 МБ                              |
|                 |                |                 |               |                  |                                                                             |
| 5               |                |                 |               |                  | $\otimes$                                                                   |

#### 9. Напишите комментарий при успешном выходе из комнаты + загрузите изображение

ВАРИАНТ 1 ^ УДАЛИТЬ ВАРИАНТ 👼 Нажмите на номер, чтобы загрузить задание. Все изменения сохраняются автоматически 1 2 3 4 выход 0 0 == 0 . Комментарий при успешном выходе из комнаты Поздравляем Поздравляем, ты выбрался из комнаты! Вы выбрались из комнаты! // Файл загружен удалить 🗑

10. Для завершения создания, нажмите «Далее» (в верхнем правом углу)

ЗАГРУЗИТЕ ЗАДАНИЯ

11. Настройте квест-комнату — Нажмите «Далее»

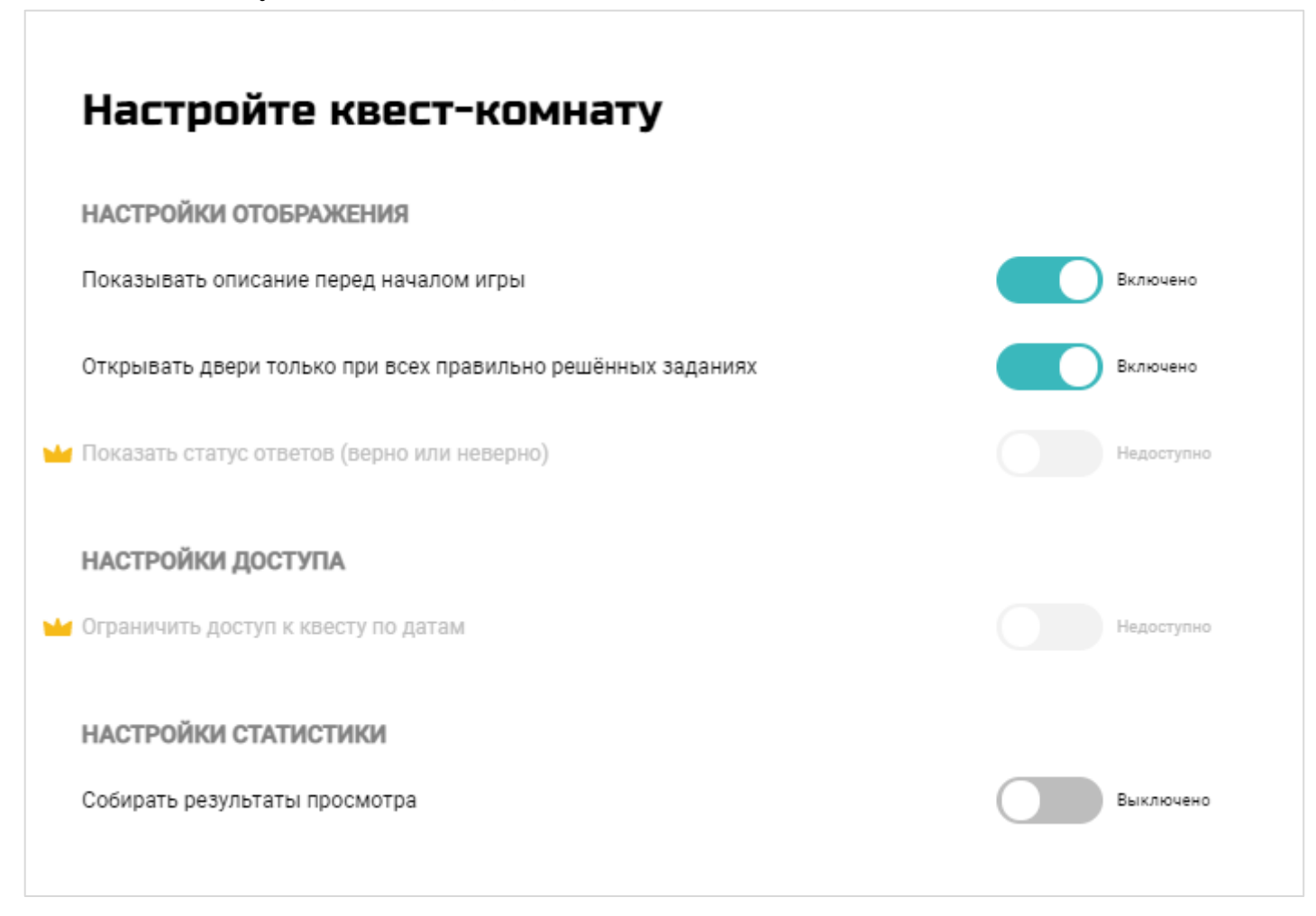

12. Скачайте QR-код на ваш веб-квест

| Вы создали квест!                          |   |  |  |  |  |  |  |  |
|--------------------------------------------|---|--|--|--|--|--|--|--|
| ПОДЕЛИТЕСЬ С УЧАСТНИКАМИ                   |   |  |  |  |  |  |  |  |
| Название:                                  |   |  |  |  |  |  |  |  |
| Номер: <b>100 126 316</b>                  |   |  |  |  |  |  |  |  |
| Прямая ссылка https://joyteka.com/10012631 | 6 |  |  |  |  |  |  |  |
| Уникальный QR-код на ваше занятие          |   |  |  |  |  |  |  |  |
| СКАЧАТЬ СКОПИРОВАТЬ                        |   |  |  |  |  |  |  |  |
|                                            |   |  |  |  |  |  |  |  |